## ¿Cómo usar PowerPoint? Clase 6

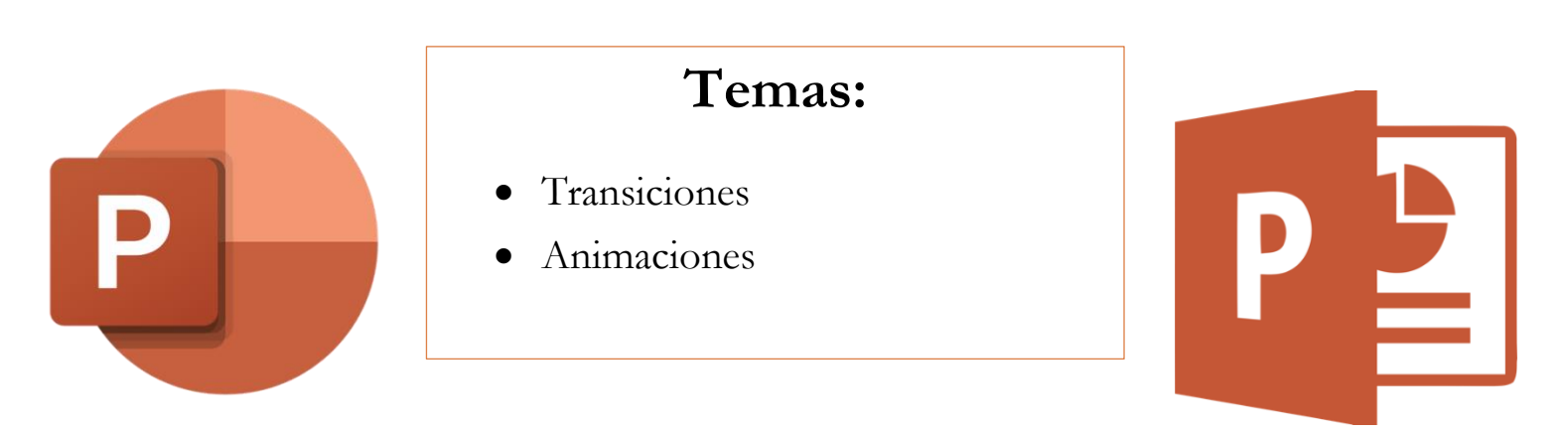

## Transiciones

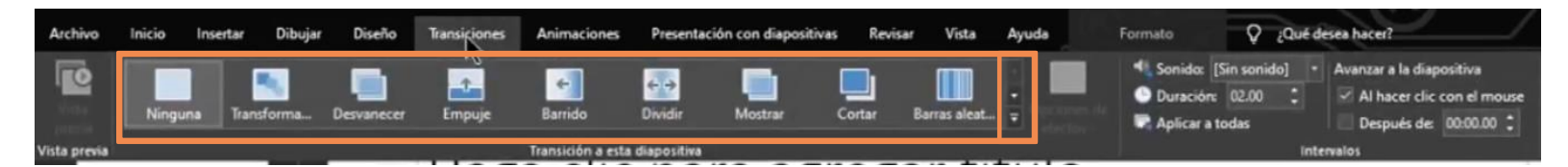

En el menú de transiciones se observan varias opciones para elegir, además de que se desplega un menú aún más grande si se hace clic en las flechitas a la derecha de esas opciones, como se puede ver aquí:

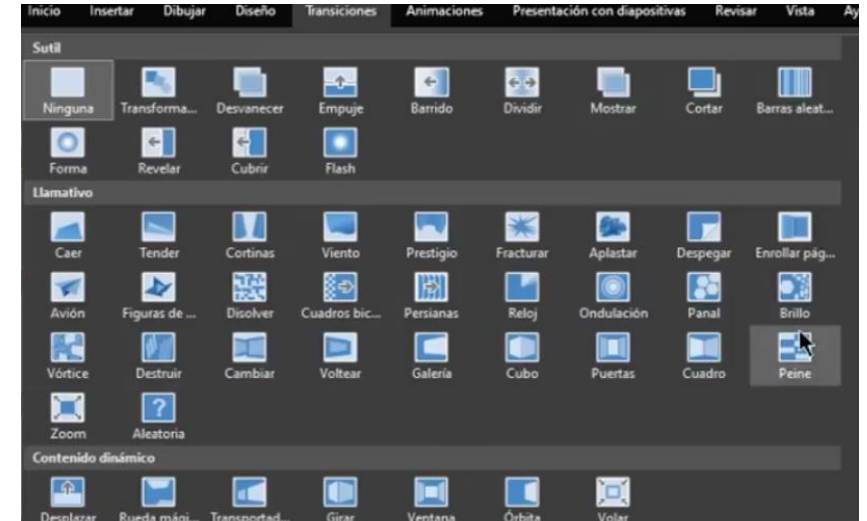

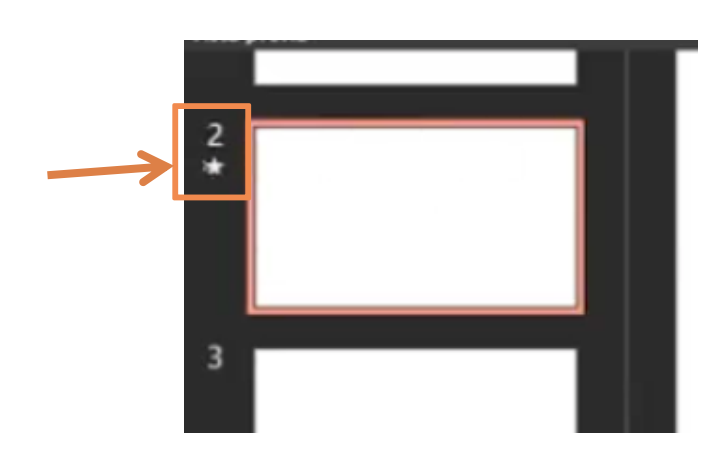

La transición se pondrá en la diapositiva en la que se está actualmente, además de que aparecerá una estrellita debajo del número de la diapositiva a la que se le aplicó, haciendo más fácil identificar cuales diapositivas ya tienen transición. Se puede seleccionar la opción de "**Vista Previa**" para visualizar nuevamente cómo es que se verá esa transición en la diapositiva, la cual se encuentra al principio del lado izquierdo en la pestaña de Transiciones.

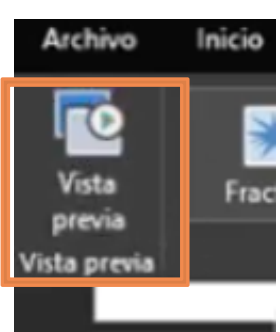

Si se quiere visualizar <u>toda</u> la presentación desde el principio, se hace clic en la pestaña de **Presentación con diapositivas** y se selecciona **Desde el principio**, lo cual permite poner en pantalla completa la imagen. Para guiarse en la presentación, se puede ir hacia atrás o adelante con las flechitas del teclado y, para salir, presionar la tecla de "esc" que se encuentra en la esquina superior izquierda del teclado:

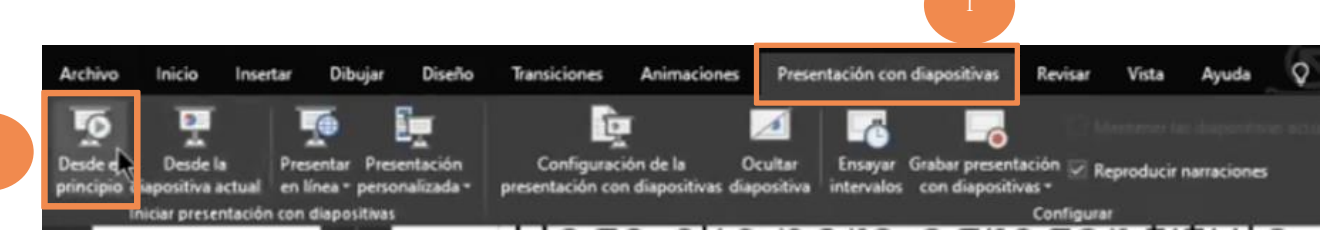

Las transiciones también pueden ser con sonido en vez de visuales (o se puede seleccionar que sea con ambas, imagen y sonido). En la pestaña de transiciones, está la sección de **Intervalos**, en la cual se ve la opción de *Sonido*. Si se selecciona, se desplega un menú con varias opciones; ahora, cada que se cambie de diapositiva, se escuchará el sonido de la opción seleccionada.

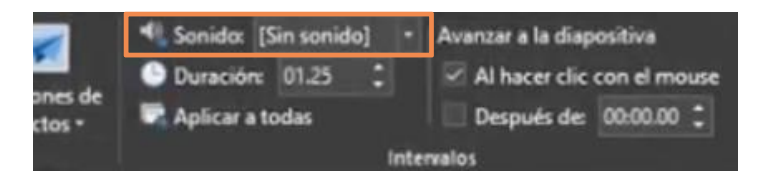

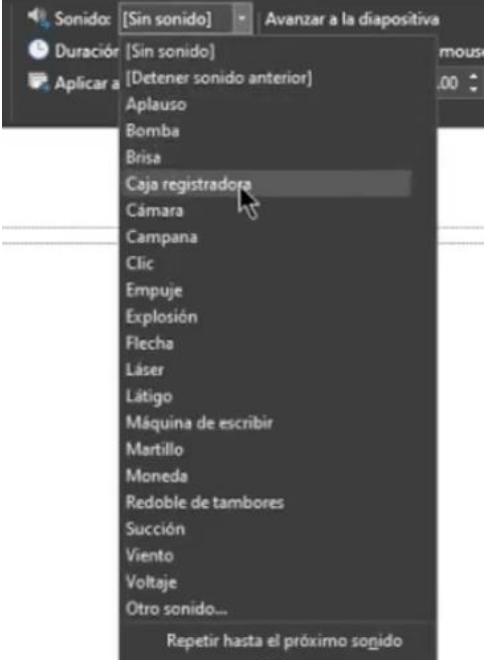

## Animaciones

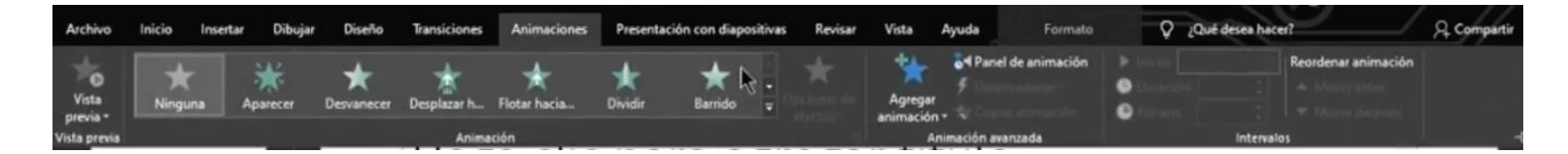

Al igual que las transiciones existen las animaciones, las cuales permiten agregarle movimiento a las imágenes, textos, fotos o cualquier elemento dentro de la diapositiva.

Primero, se selecciona la cosa a la cual se le quiere agregar una animación, por ejemplo, un cuadro de texto, y después se elige una de las opciones de animaciones que aparecen en el menú.

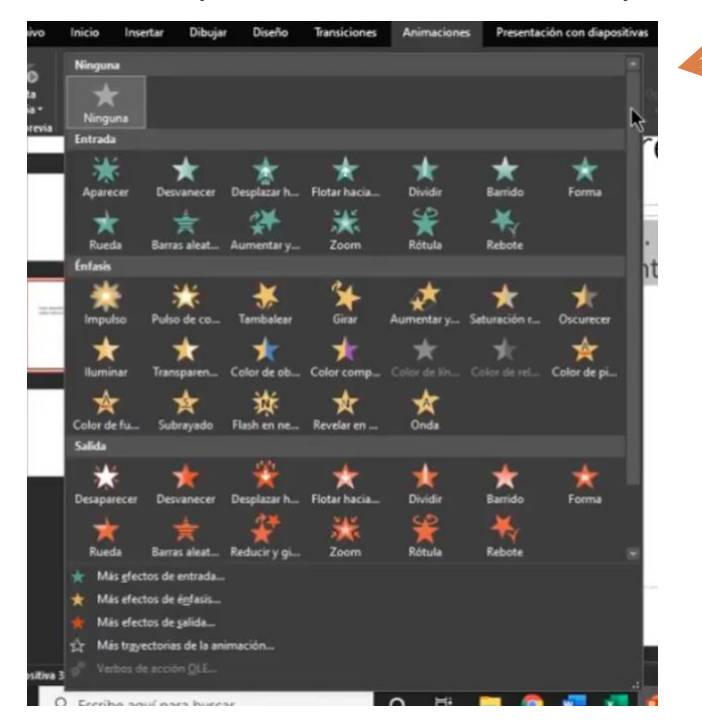

Al elegir una animación, aparecerá un número al lado del objeto, el cual indica la sucesión en la cual irán pasando las animaciones en la presentación

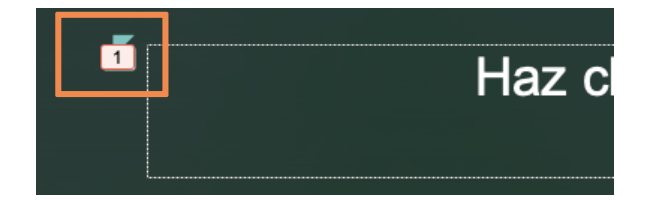

Al hacerle clic al número, se abrirá un menú con la lista de animaciones,

donde se podrá arrastrar el nombre de una animación a lo largo de la lista para hacer cambios en el orden de su presentación (cambiar la primera animación al lugar numero 3 para que así sea la tercera animación en aparecer). También si se selecciona una animación en la lista y se

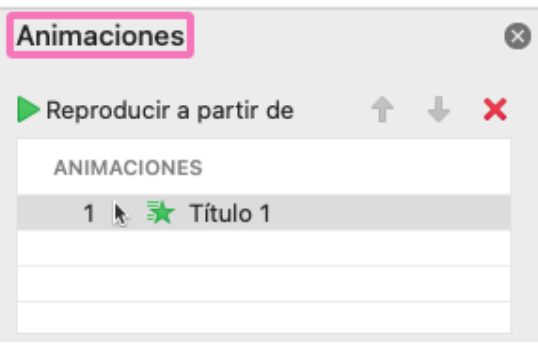

presiona la tecla de "borrar", la animación se eliminará.

## Actividad (opcional)

- Abrir la presentación guardada en ejercicios anteriores, de no tener una, crear una nueva.
- Si se realizaron las actividades anteriores, se podrá trabajar con las imágenes y textos que se incluyeron acerca de los gustos personales o miembros familiares, de no ser así, insertar imágenes y textos en diferentes diapositivas con el propósito de prácticar lo aprendido en esta clase.
- 3. Poner distintas transiciones a lo largo de la presentación (una en cada diapositiva)
- 4. Para cada título, imagen y figura que haya, agregar una animación.
- 5. Guardar y salir.